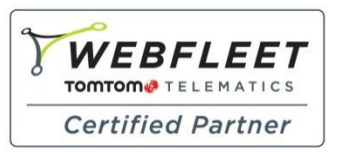

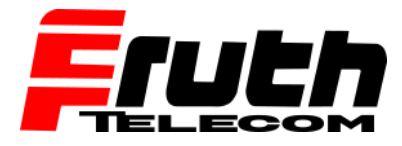

Berliner Straße 16 | 67240 Bobenheim-Roxheim | Office: 06239 995939 | Fax: 06239 995521 | e-Mail: office@ttwork.de | www.ttwork.de

Fachkompetenz seit 1990

## Wie verbinde ich ein TomTom pro 8270 / 8275 / 7250 mit meinem TomTom Link Gerät?

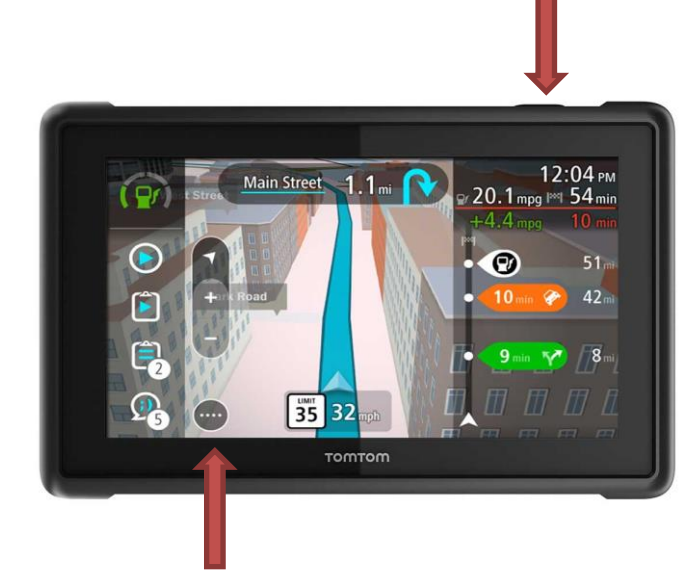

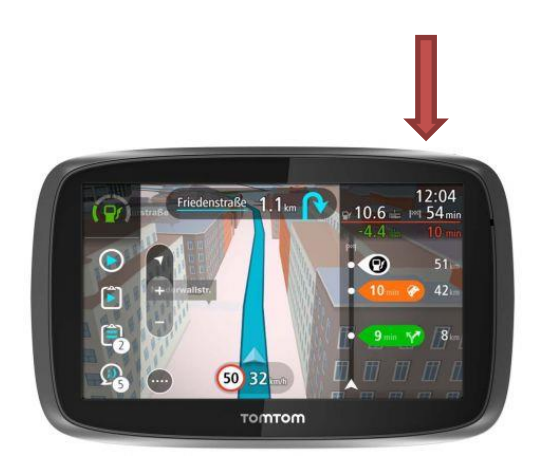

## Erste Nutzung

Wenn ein TomTom PRO-Navigationsgerät zum ersten Mal eingeschaltet wird oder das Gerät auf die Werkseinstellungen zurückgesetzt wurde, werden Sie gebeten, das Gerät mit einem LINK zu *verbinden*, um den WEBFLEET-Aktivierungsprozess zu starten.

So verbinden Sie ein PRO-Navigationsgerät mit einem LINK:

- 1. Schalten Sie das Navigationsgerät ein.
- 2. Tippen Sie auf die Menü-Taste auf dem Display, um das Hauptmenü anzuzeigen.

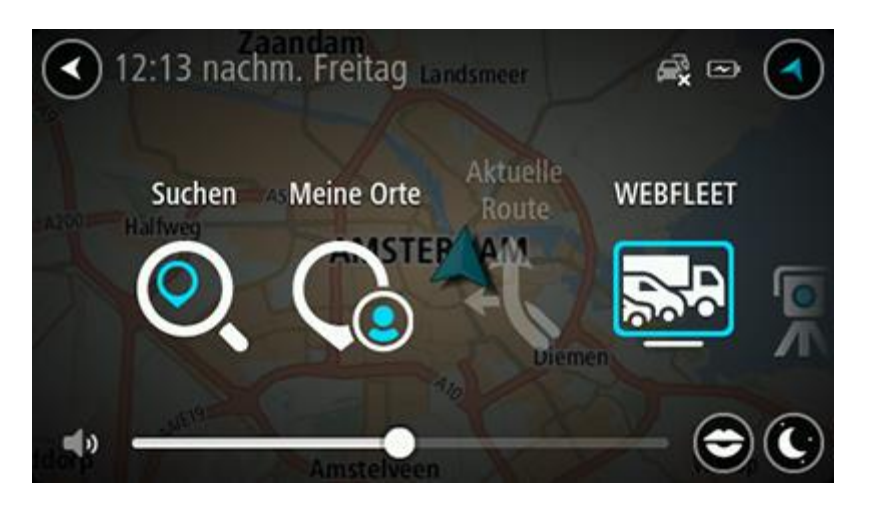

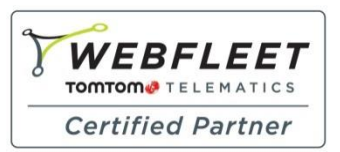

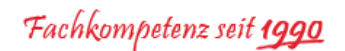

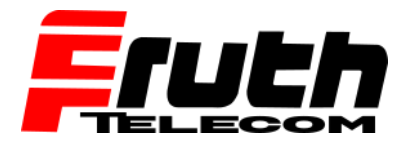

Berliner Straße 16 | 67240 Bobenheim-Roxheim | Office: 06239 995939 | Fax: 06239 995521 | e-Mail: office@ttwork.de | www.ttwork.de

3. Tippen Sie auf "WEBFLEET".

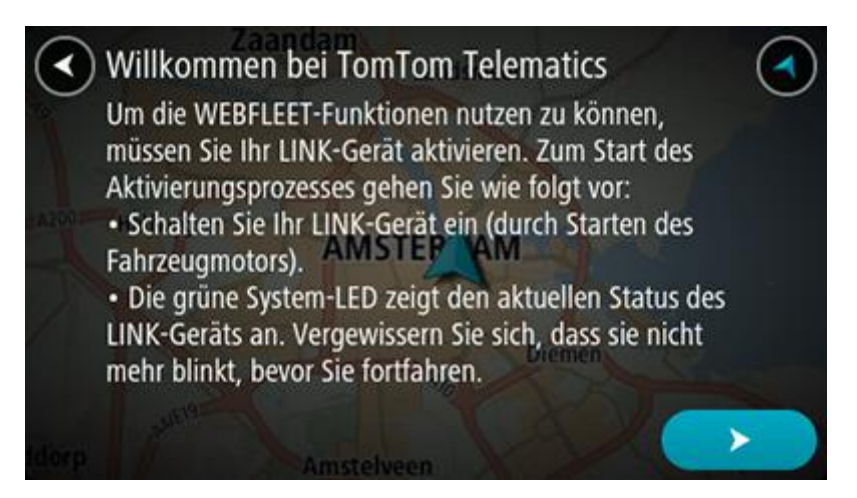

**Hinweis:** Falls das Gerät zuvor noch keine *Verbindung* mit einem LINK hergestellt hat, werden Sie gefragt, ob der Aktivierungsprozess gestartet werden soll.

4. Tippen Sie unten im Display auf den Pfeil, um den Aktivierungsprozess zu starten.

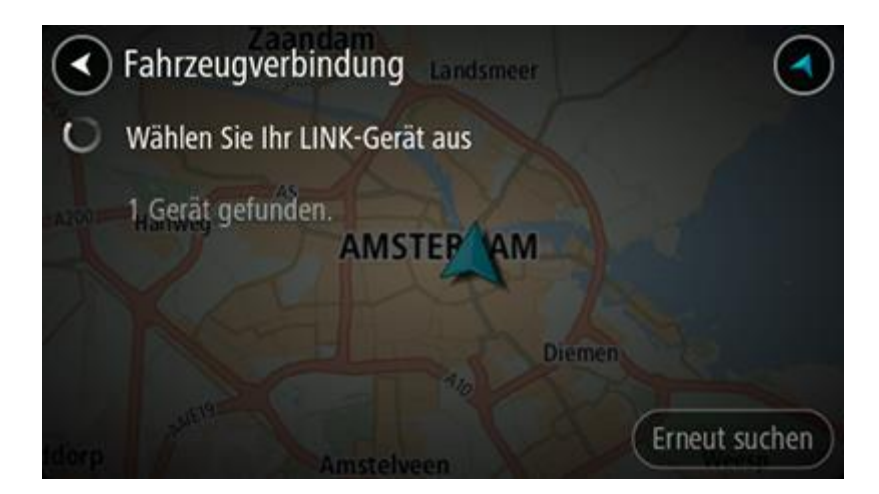

**Hinweis:** Das Navigationsgerät sucht nun über Bluetooth nach verfügbaren LINK-Geräten. Wenn das Gerät mehr als einen LINK findet, zeigt es eine Liste der verfügbaren Geräte auf dem Display des Navigationsgeräts an. Fahren Sie in diesem Fall mit Schritt 5 fort.

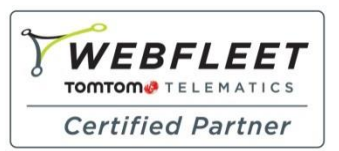

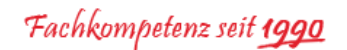

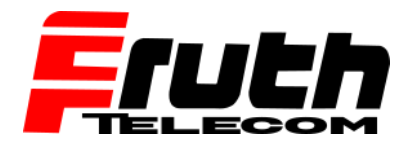

Berliner Straße 16 | 67240 Bobenheim-Roxheim | Office: 06239 995939 | Fax: 06239 995521 | e-Mail: office@ttwork.de | www.ttwork.de

5. Wählen Sie das richtige LINK-Gerät aus der Liste aus.

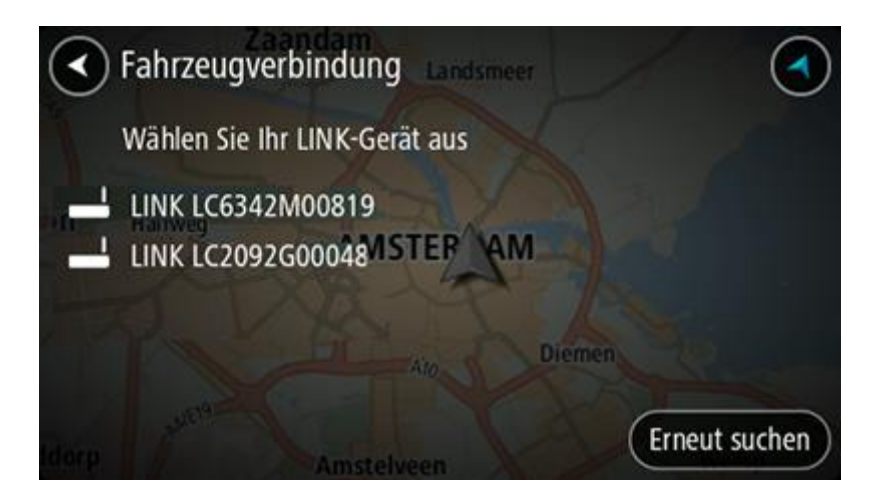

**Hinweis:** Der Gerätename besteht aus "LINK" gefolgt von der Seriennummer des LINK. Die Seriennummer befindet sich auf der Unterseite des LINK. Der LINK kann alternativ mit dem Fahrzeugkennzeichen angezeigt werden.

6. Geben Sie den WEBFLEET-Aktivierungscode ein und bestätigen Sie ihn, indem Sie unten im Display auf den Pfeil tippen.

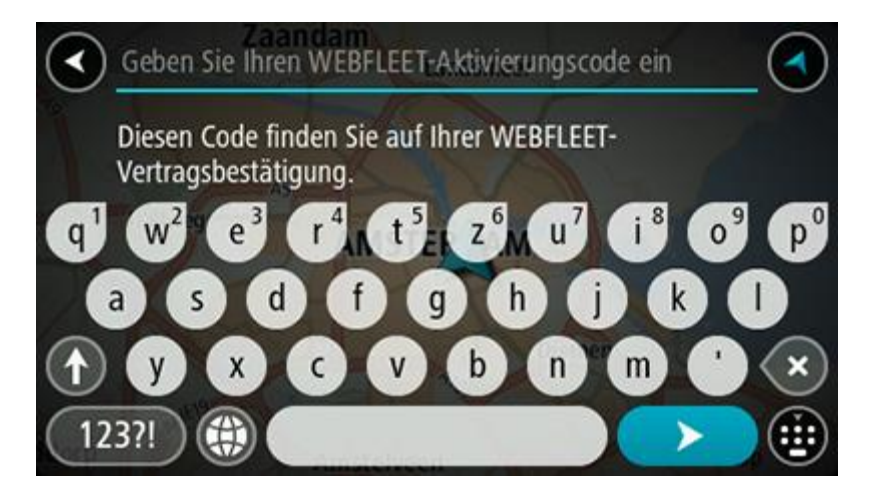

**Hinweis:** Sie finden den WEBFLEET-Aktivierungscode in der Bestätigung des WEBFLEET-Vertrags oder als **ADMIN** im WEBFLEET unter **Vertrag/Gerät**.

Sie haben nun die beiden Geräte richtig verbunden und erhalten eine Willkommensnachricht von WEBFLEET, in der die Aktivierung bestätigt wird.